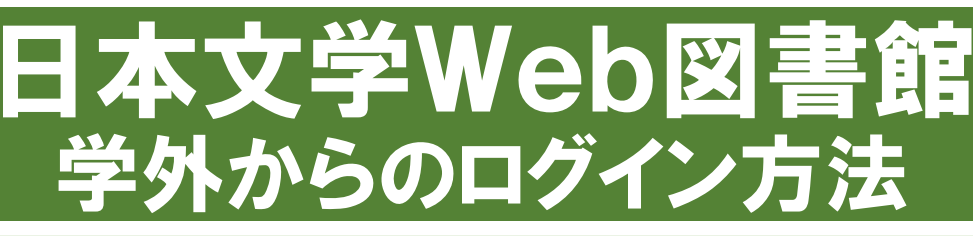

#### 日本文学Web図書館にアクセスします $(\mathbf{1})$

http://www.kotenlibrary.com/download/toshokan/

### ②「ダウンロードまたはアプリケーション起動(図書館用)」 をクリックします

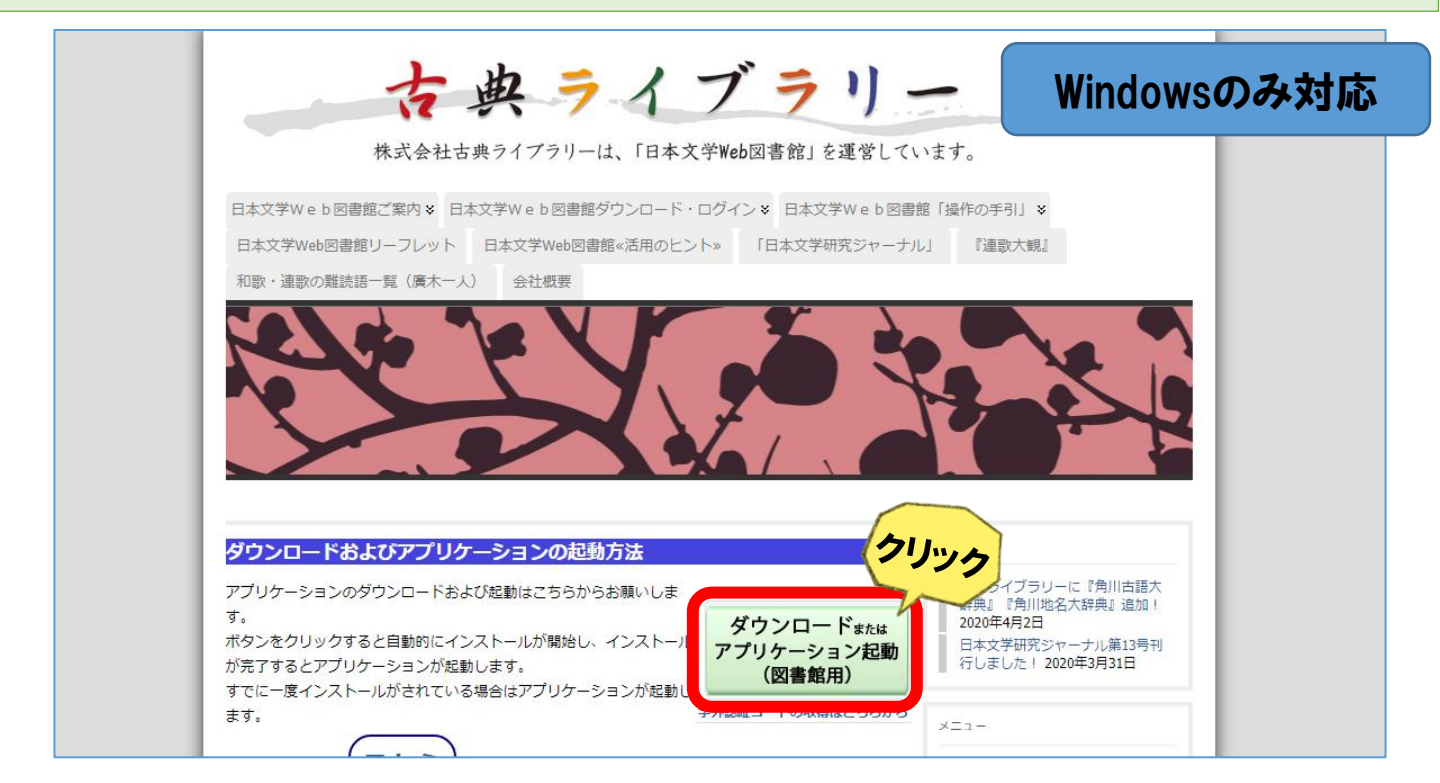

#### 初回のみ専用アプリケーションを ダウンロードし、インストールしてください アプリケーションのインストール - セキュリティの警告 発行元を確認できません。 このアプリケーションをインストールしますか? 名前: 日本文学Web図書館(図書館用) 発信元 (下の文字列の上にマウス ポインターを置くと、完全なドメインが表示されます): kjsystems.com

発行者:

不明な発行元です。

インストールしない(D) インターネットからのアプリケーションは便利ですが、コンピューターに危害を及ぼす可能性が あります。ソフトウェアの発行元を信頼できない場合、このソフトウェアをインストールしない でください。詳細情報...

インストール(I)

## ③ 日本文学Web図書館が起動しました

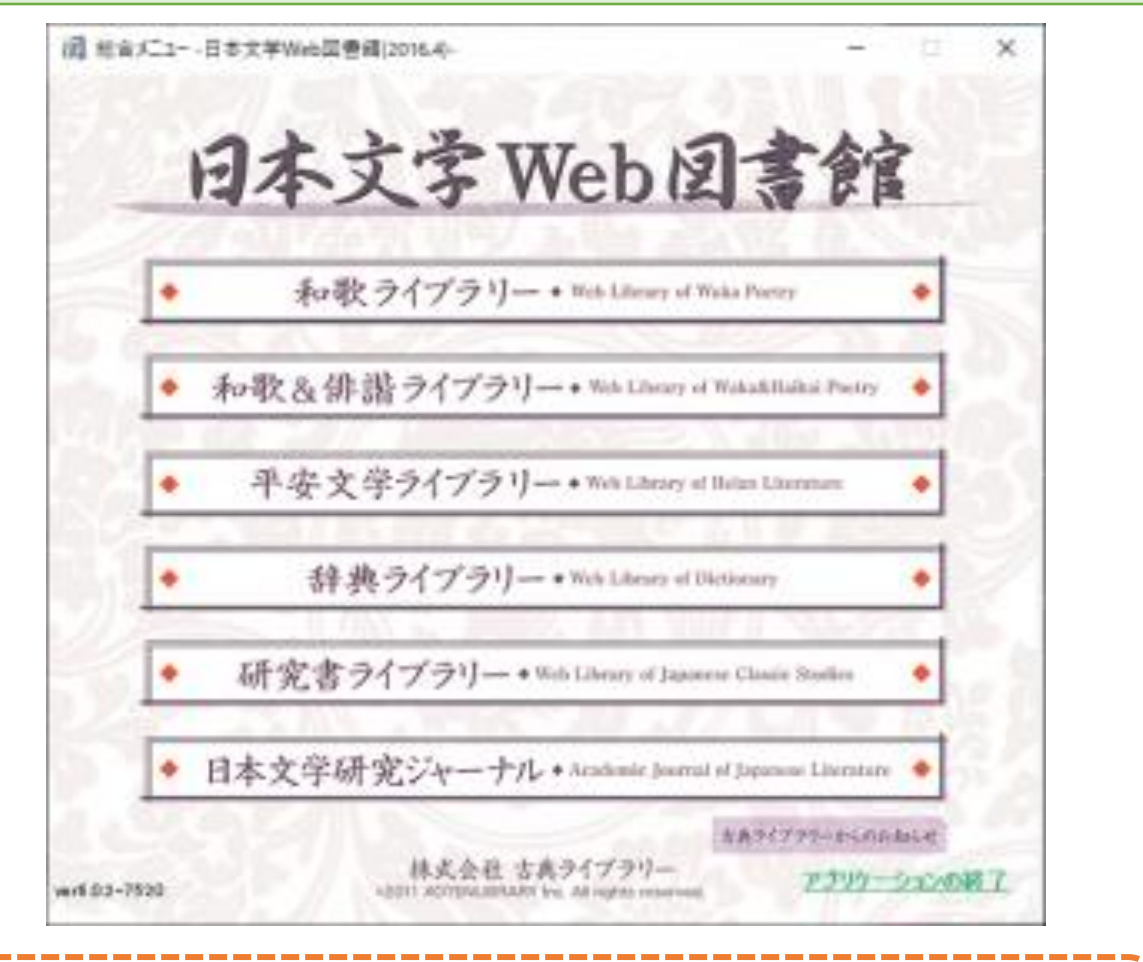

# 和歌&俳諧ライブラリー、辞典ライブラリーが 利用できます

④ 利用したい機能を選択すると 認証コードの入力を求められます

#### ⑤ 認証コードを入力し「認証」をクリックします

### 【注記】 2020年5月以前に学内で取得済みの認証コードも有効です

◆認証コードは初回のみ入力する必要があります
◆終了後は、必ずアプリケーションを閉じてください

2020年6月4日訂正版